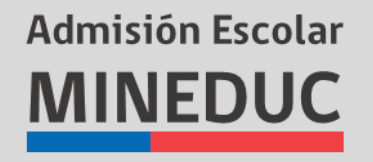

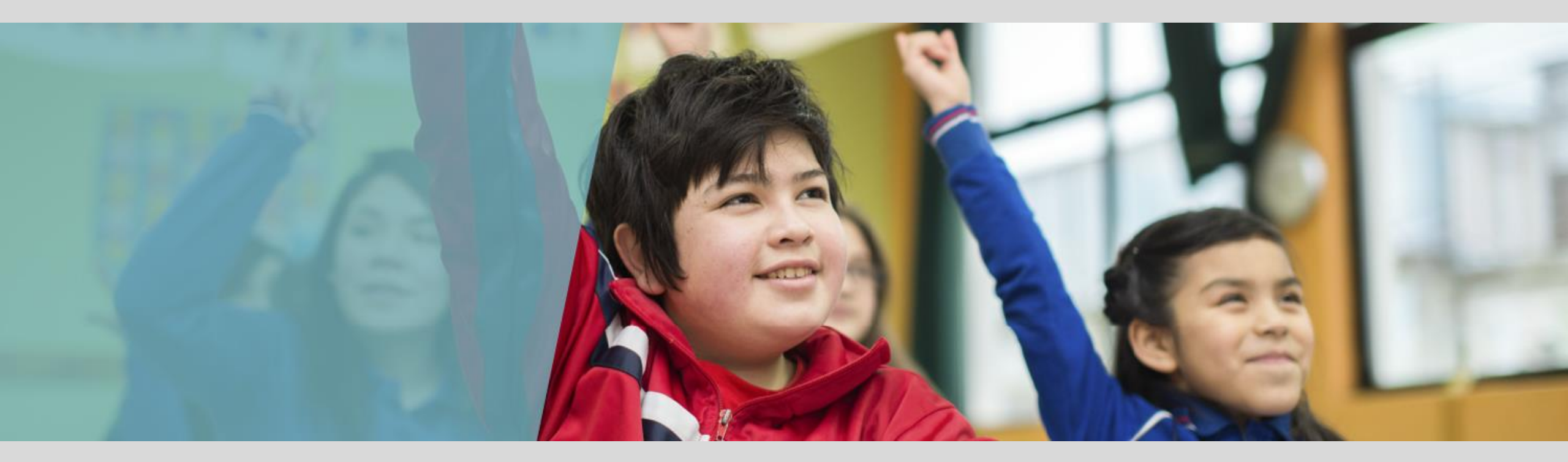

# SISTEMA DE ADMISIÓN ESCOLAR

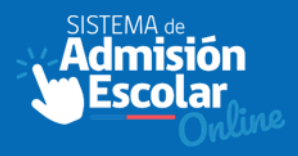

El 2018 El Ministerio tiene la tarea de implementar el nuevo Sistema de Admisión Escolar para postular todos los establecimientos Municipales, Particulares Subvencionados y de Administración Delegada del país.

Este es un moderno sistema centralizado de postulación que se realiza a través de una plataforma en Internet en la que las familias encontrarán información de todos los colegios que les interesan, pudiendo postular desde sus hogares, sin mayores trámites, sin requisitos ni antecedentes de ningún tipo.

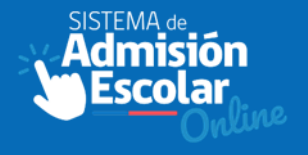

La **plataforma web** contendrá la información de todos los colegios del país que reciben subvención del Estado, **terminando de esta manera, con las largas filas y la peregrinación** de colegio en colegio en búsqueda de vacantes para sus hijas e hijos.

Esta plataforma permitirá conocer entre otras cosas: la ubicación del colegio, su infraestructura, su proyecto educativo, reglamento interno, talleres, proyectos, etc.

En esta misma plataforma las familias podrán **postular** a los niños y niñas **a varios** establecimientos indicando el orden de preferencias para cada uno de ellos.

En el nuevo sistema todos los niños y niñas tendrán la misma oportunidad de ingresar a un establecimiento, sin discriminación arbitraria. En caso de que el colegio tenga cupos suficientes todos los estudiantes que postulen deberán ser admitidos en ese colegio.

# Sistema de Admisión Escolar

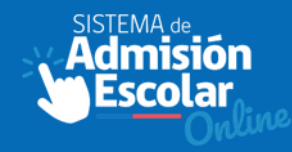

Es un sistema transparente, porque las reglas y el procedimiento son de conocimiento público.

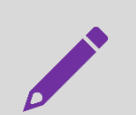

Es un sistema **eficiente**, porque su administración centralizada permite minimizar los costos del proceso de admisión, tanto para los establecimientos como para las familias.

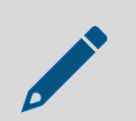

Es un sistema de **asignación óptima**, pues al ser un proceso simultaneo de admisión, se logra asignar un único cupo a cada postulante, eliminando la multiplicidad de asignaciones, que es un problema de los sistemas no centralizados.

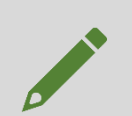

Es un sistema **justo**, ya que todos los postulantes se someten al mismo proceso, bajo las mismas condiciones. Al eliminar las barreras de entrada, con este sistema se amplían las posibilidades de elección escolar por parte de las familias.

EL SISTEMA PERMITE ADEMÁS, **MONITOREAR** EL CRUCE ENTRE OFERTA Y DEMANDA ESCOLAR, GENERANDO IMPORTANTE INFORMACIÓN PARA LAS POLÍTICAS PÚBLICAS.

# ¿Quiénes deben postular en el año 2018?

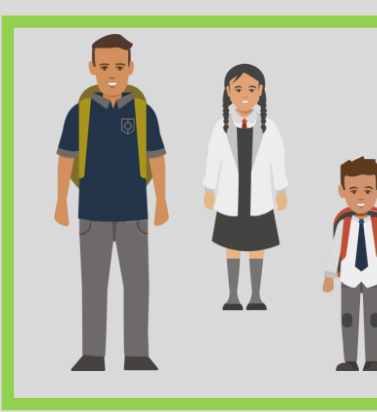

Los apoderados de la región de Magallanes, Tarapacá, Coquimbo, O'Higgins y Los Lagos deberán postular en todos los niveles.

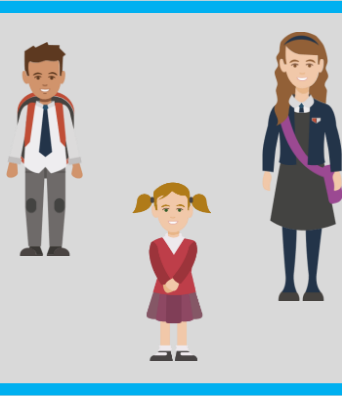

Los apoderados de las regiones XV-II-III-V-VII-VIII-IX-XI-XIV,RM en los siguientes niveles: NT1, NT2, 1° básico, 7° básico y 1° Medio.

Deberán postular aquellos apoderados de estudiantes de las regiones mencionadas anteriormente que:

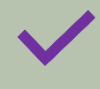

Por primera vez postulen a un establecimiento educacional Municipal Particular 0 Subvencionado.

Deseen cambiarse de establecimiento.

Deseen reingresar al sistema educativo después de haberlo abandonado.

## ¿QUIÉNES NO DEBEN POSTULAR?

- Los estudiantes que actualmente se encuentren matriculados y no deseen cambiarse.

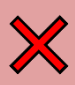

Los estudiantes que quieran ingresar a un Jardín Junji, Integra o a escuelas de párvulo.

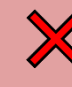

Los estudiantes que desean ingresar a una escuela de Educación Especial.

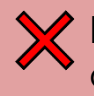

Los estudiantes que quieran ingresar a un establecimiento que imparta Educación de Adultos.

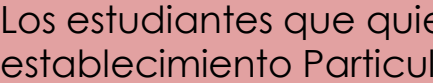

X Los estudiantes que quieran cambiarse a un establecimiento Particular Pagado.

Los padres, madres y apoderados podrán postular:

- Plataforma en internet desde cualquier hogar.
- En las oficinas del MINEDUC.
- En los organismos públicos que se dispongan: municipios, bibliotecas, etc.
- En los EE municipales o particulares subvencionados de la región.

### **REQUISITOS.**

Deberán los apoderados **registrarse en la plataforma web, adhiriendo al Proyecto Educativo y Reglamento Interno**, de cada establecimiento al cual se postula.

Cabe señalar que se debe **postular a mínimo dos establecimientos educacionales**, estableciendo el **orden de prioridad** correspondiente.

# ¿Cómo funciona el Sistema cuando hay menos vacantes que postulantes?

Los establecimientos que no cuenten con cupos suficientes para todos sus postulantes deberán utilizar un software diseñado por la Universidad de Chile para ordenar aleatoriamente a los postulantes y poder identificar, quiénes ocuparán los cupos.

Con los resultados de los ordenamientos de los colegios, y los <u>criterios de prioridad</u>, establecidos en la Ley de Inclusión, se ejecuta el **Mecanismo Principal de Asignación**. Este mecanismo que también fue desarrollado por la Universidad de Chile se sustenta en un algoritmo creado por un premio Nobel, y su función es distribuir las vacantes disponibles intentando que los estudiantes sean admitidos en sus preferencias más altas posibles.

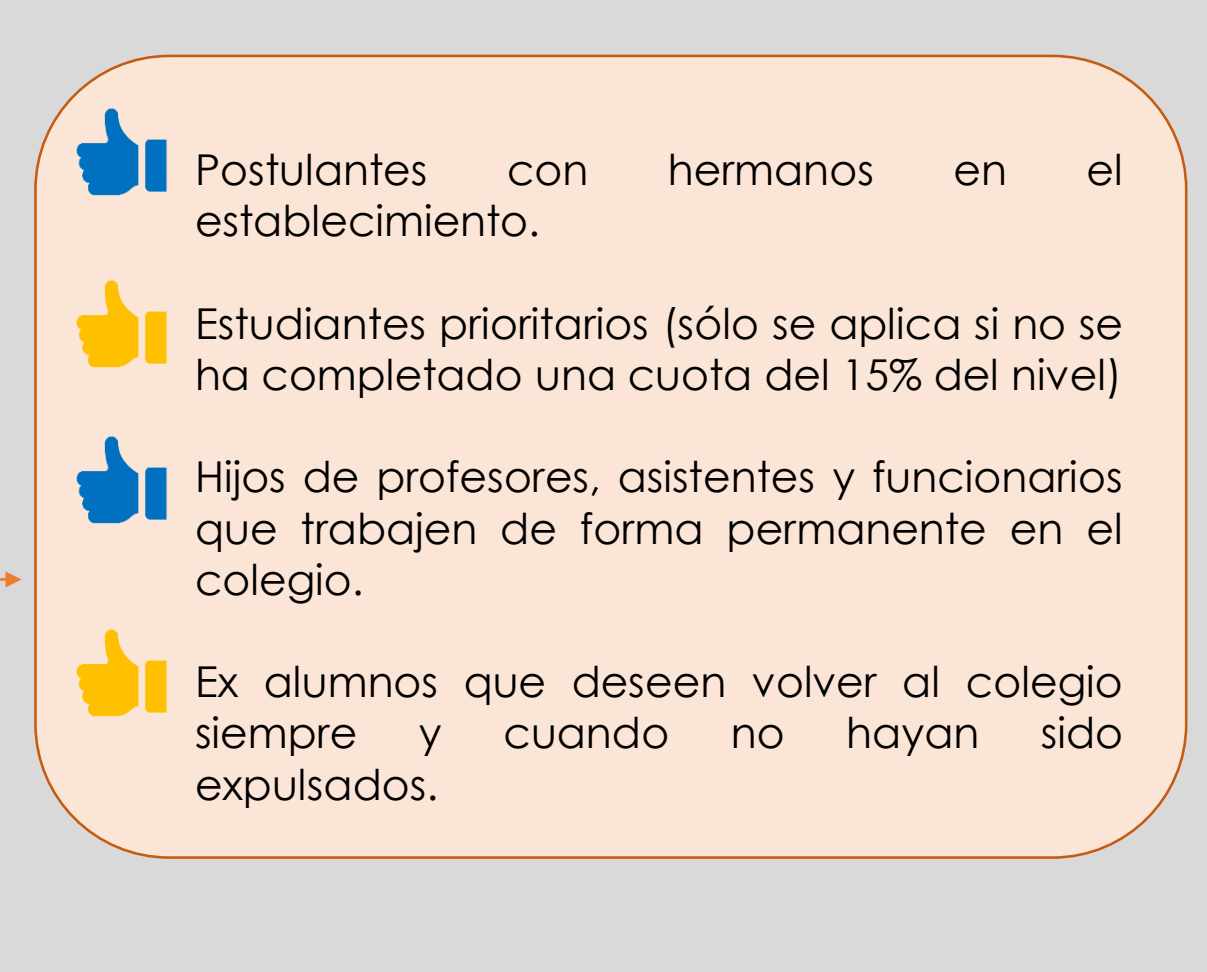

# Tips para postular.

Puedes postular a través del Sistema de Admisión **cualquier día mientras dure la etapa de postulaciones**. No influirá en tus resultados si postulas el primer o el último día de esta etapa.

Si **no quieres cambiar** a tu hijo de colegio, **no tienes que postular** a través del Sistema de Admisión Escolar.

**Postula sólo si estas verdaderamente interesado en cambiar a tu hijo de colegio**. Si postulas y es admitido en uno de los establecimientos que elegiste, liberarás el cupo que tiene en su colegio actual para que sea usado por otro niño.

Preocúpate de tener tu **cédula de identidad vigente** al momento de postular. Si eres extranjero y no tienes RUN, acércate a una Oficina Ayuda Mineduc para que te orienten sobre el trámite que debes realizar.

Cuando postules, intenta agregar a tu lista de postulación la mayor cantidad de colegios que sean de tu interés. Recuerda que puedes postular a todos los establecimientos que desees.

Si quieres postular a colegios muy solicitados por las familias y con pocas vacantes, **también agrega a tu listado de postulación establecimientos que sean menos demandados**, de esta manera, si no quedas en esas opciones, tendrás la oportunidad de obtener un cupo en alguno de los otros colegios que elegiste.

# Fechas Clave

| PERÍODO<br>Platafo                                 | <b>D REGULAR</b><br>orma web           | <b>RESUI</b><br>Platafo   | rma web  | C | PERÍODO<br>OMPLEMENTARIO<br>Plataforma web                           | MATRÍCULA<br>Presencial                                 |
|----------------------------------------------------|----------------------------------------|---------------------------|----------|---|----------------------------------------------------------------------|---------------------------------------------------------|
| 06 SEP                                             | 28 SEP                                 | 19 - 23 NOV               |          |   | 3 - 7 DIC                                                            | 17 - 21 DIC                                             |
| Inicio de<br>postulaciones<br>en <b>Región del</b> | Fin del<br>proceso de<br>postulaciones | Publicación de resultados | Rechazar |   | Resultados listas<br>de espera y<br><b>Período</b><br>Complementario | Resultados<br>Período<br>Complementario<br>(plataforma) |
| Wadle                                              |                                        |                           | Aceptar  | J |                                                                      | Matrícula<br>(presencial en el<br>establecimiento)      |

PERÍODO DE REGULARIZACIÓN

Presencial

Posterior a la matrícula

No postuló vía plataforma o requiere traslado durante el año escolar.

# Deberán acercarse a las Oficinas de AYUDA MINEDUC

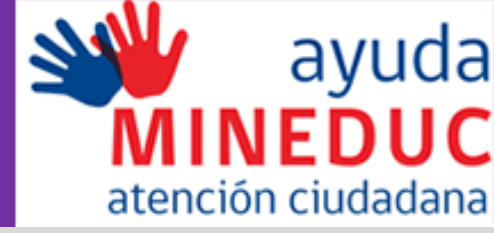

Los apoderados de alumnos extranjeros matriculados que actualmente tienen un IPE y deseen cambiarse de establecimiento para el año 2019.

Los apoderados de estudiantes que no posean RUN nacional y deseen postular a su estudiante para el año escolar 2019.

Los apoderados que sean tutor legal y requiera hacer valer el derecho sobre el niño/a para postularlo con máxima prioridad.

Los apoderados que no sean padres o abuelos y que declaren ser tutor simple del postulante.

## **REGISTRO DE APODERADOS**

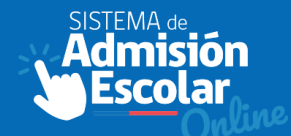

# **EMPECEMOS LA POSTULACIÓN**

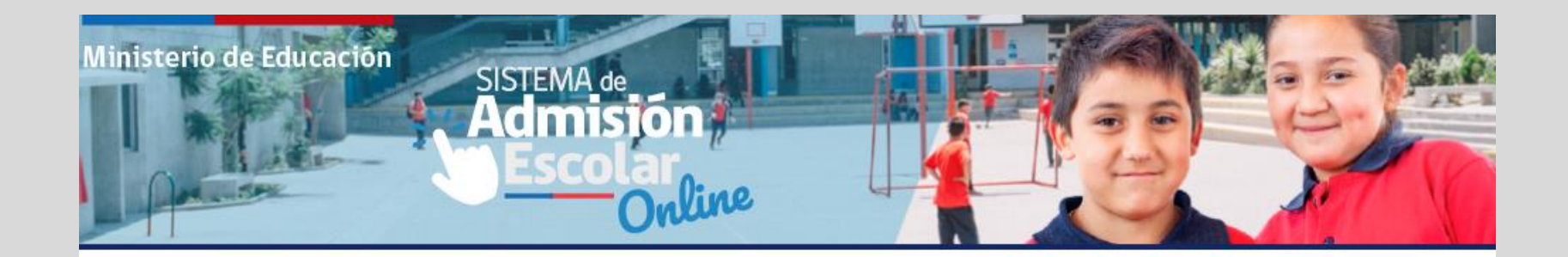

### ¿Ya tienes cuenta?

**RUN** Apoderado

Contraseña

Olvide mi contraseña

INGRESAR

### ¿Aún no tienes cuenta?

Si aún no tienes una cuenta para ingresar al Sistema de Admisión Escolar, ingresa directamente en el botón inferior y regístrate.

#### **REGISTRATE AQUÍ**

**Q** VER ESTABLECIMIENTOS

## **REGISTRO DE APODERADOS – Datos Personales**

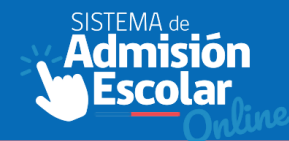

#### Ministerio de Educación

#### Registro Sistema de Admisión Escolar

| Instructions                                                                                  | RUN*                                                                                                    | Fecha de Nacimiento*             |  |  |
|-----------------------------------------------------------------------------------------------|----------------------------------------------------------------------------------------------------|----------------------------------|--|--|
| Instrucciones                                                                                 | RUN 12.345.678-9                                                                                                    | dd/mm/aaaa                       |  |  |
| Para postular al Sistema de<br>Admisión Escolar deberás,                                      | Número de serie/documento*                                                                                                    |                                  |  |  |
| previamente, registrarse como                                                                 | N°Serie A012345678/123.456.789                                                                                                    |                                  |  |  |
| apoderado con tu RUN. Si no<br>posees RUN nacional acércate a<br>alguna Oficina Avuda Mineduc | Ingresa un correo electrónico**                                                                                                    | Vuelve a ingresar tu correo**    |  |  |
| para que te habiliten como                                                                    | correo@electronico.cl                                                                                                    | Correo@electronico.cl            |  |  |
| apoderado en la plataforma (ver<br>más información)                                           | Ingresa tu número de teléfono móvil**                                                                                                    | Vuelve a ingresar tu número**    |  |  |
| Debes ingresar, al menos, un medio                                                            | <b>\$ +56 9</b> 8 123 45 67                                                                                                    | <b>\$ +56 9</b> 8 123 45 67      |  |  |
| de contacto válido en el registro para<br>que podamos enviarte información                    | Ingresa una contraseña*                                                                                                    | Vuelve a ingresar tu contraseña* |  |  |
| proceso de admisión.                                                                          | <b>a</b>                                                                                                    | <b>a</b>                         |  |  |
|                                                                                               | <ul> <li>Acepto terminos y condiciones del p<br/>admisión*</li> <li>Acepto protocolo de manejo de dato</li> <li>Me interesa recibir información NEEI</li> </ul> | roceso de<br>s*<br>p             |  |  |
|                                                                                               |                                                                                                    | REGISTRAR                        |  |  |

### **DEL REGISTRO:**

AA

Podrán registrarse automáticamente los padres y abuelos de un alumno en edad escolar. Es obligatorio un teléfono móvil o un correo electrónico. La cédula debe estar activa al momento del registro. obligatorio aceptar Es términos y condiciones, así como el manejo de datos. El sistema enviará un email/ SMS del registro.

| SISTEMA_de_     |
|-----------------|
| <b>Admisión</b> |
| Escolar         |
| Online          |

| VOLVER               |                                                         |
|----------------------|---------------------------------------------------------|
| Datos del postulante | Ingresar dirección del postulante                       |
| BUSCAR               | Región (*)     Comuna (*)       Seleccione región     ✓ |
|                      | Calle (*) Número (*)                                    |
|                      | Referencia (Opcional)                                   |
|                      |                                                         |

### **DEL POSTULANTE:**

Se registra el RUN del postulante, autocompletaran los datos personales.

Ingresar la dirección del postulante

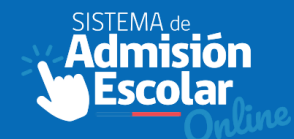

#### VOLVER

#### Datos del postulante

#### RUN del postulante

| 22951872-0            | BUSCAR             |
|-----------------------|--------------------|
| Nombre:               | FRANCISCA CAROLINA |
| Primer apellido:      | PÉREZ              |
| Segundo apellido:     | JARA               |
| Fecha de nacimiento:  | 18/02/2009         |
| Curso al que postula: | 3º MEDIO           |

#### Ingresar dirección del postulante

| Seleccione región     | ✓ Seleccione comuna ✓ |
|-----------------------|-----------------------|
| Calle (*)             | Número (*)            |
|                       |                       |
| Referencia (Opcional) |                       |

#### Declaración del postulante

Si el postulante tiene un hermano matriculado o es hijo de un funcionario de uno de los establecimientos a los que deseas postular deberás ingresarlo a continuación:

Ingresar los datos padre/madre funcionario.

Ingresar los datos de hermano del postulante

### **DEL POSTULANTE:**

En caso de que el sugerido por la plataforma no corresponde, deberá solicitar la rectificación en las oficinas de Ayuda Mineduc.

Para hacer efectivas las prioridades de hermano y padre funcionario, el apoderado debe declararlas en el mismo formulario del registro del postulante.

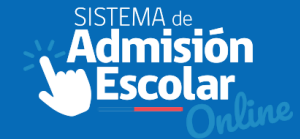

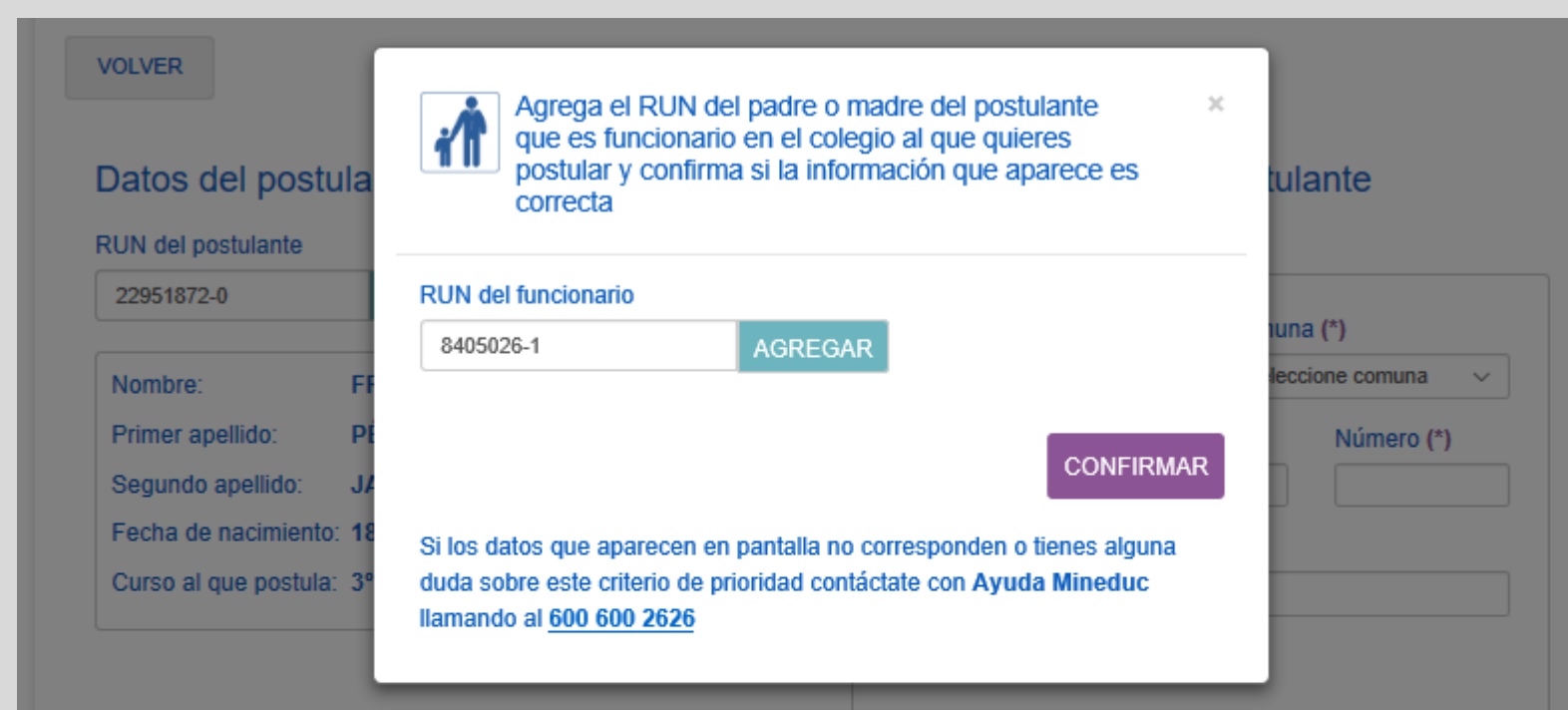

#### Declaración del postulante

Si el postulante tiene un hermano matriculado o es hijo de un funcionario de uno de los establecimientos a los que deseas postular deberás ingresarlo a continuación:

Ingresar los datos padre/madre funcionario.

Ingresar los datos de hermano del postulante

## DE LA PRIORIDAD DE MADRE/ PADRE FUNCIONARIO:

Si al ingresar el RUN del funcionario el establecimiento que se indica no corresponde, deberá solicitar la rectificación en las Oficinas de Ayuda Mineduc presentando el contrato de trabajo que debe estar vigente al primer día de la postulación.

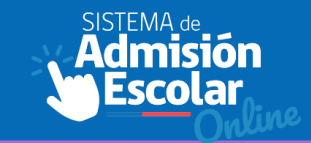

| volver<br>Datos del postula                        | Agrega el RUN del hermano/a del postulante<br>matriculado en el colegio al que quieres postular y<br>confirma si la información que aparece es correcta.                              | tulante           |
|----------------------------------------------------|----------------------------------------------------------------------------------------------------|-------------------|
| RUN del postulante                                 | RUN de hermano                                                                                                    |                   |
| 22951872-0                                         | 16116027-K AGREGAR                                                                                                    | 1una (*)          |
| Nombre: FF                                         |                                                                                                    | leccione comuna V |
| Primer apellido: PÉ                                |                                                                                                    | Número (*)        |
| Segundo apellido: JA                               |                                                                                                    |                   |
| Fecha de nacimiento: 18                            | CONFIRMAR                                                                                                    |                   |
| Curso al que postula: 3º                           | Si los datos que aparecen en pantalla no corresponden o tienes alguna<br>duda sobre este criterio de prioridad contáctate con <b>Ayuda Mineduc</b><br>llamando al <u>600 600 2626</u> |                   |
| Declaración del pos                                | stulante                                                                                                    |                   |
| Si el postulante tiene un postular deberás ingresa | hermano matriculado o es hijo de un funcionario de uno de los establecimientos<br>rlo a continuación:                                                                                 | a los que deseas  |
| Ingresar los da                                    | tos padre/madre funcionario.                                                                                                    | o del postulante  |

# DELAPRIORIDADDEHERMANOENUNESTABLECIMIENTO:

En caso que el establecimiento que se despliega en la plataforma no corresponda donde se encuentra matriculado el hermano, deberá solicitar la rectificación en las Oficinas de Ayuda Mineduc.

#### VOLVER

### **Buscar establecimientos**

Para comenzar indica la región y comuna en donde quieres buscar establecimientos. Puedes utilizar la opción "**Búsqueda Avanzada**" para buscar colegios con características específicas. Te aparecerá un listado de colegios, si te interesa alguno, debes pinchar el botón "**Ver ficha Establecimiento**" para ver más información y luego poder agregarlo a tu listado de postulación.

| Nivel al que postula: 3º M | ledio |                       | BUSCAR ESTABLECIMIENTOS |
|----------------------------|-------|-----------------------|-------------------------|
| Región                     |       | Comuna                | BÚSQUEDA AVANZADA       |
| Escoge una región          | ~     | Escoge una comuna 🗸 🗸 |                         |

El sistema permite cambiar región y comuna, así mismo postular a distintas regiones/ comunas, dependiendo si el curso entra en la región.

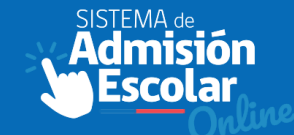

#### VOLVER

#### Buscar establecimientos

Para comenzar indica la región y comuna en donde quieres buscar establecimientos. Puedes utilizar la opción "Büsqueda Avanzada" para buscar colegios con características especificas. Te aparecerá un listado de colegios, si te interesa alguno, debes pinchar el botón "Ver ficha Establecimiento" para ver más información y luego poder agregario a tu listado de postulación.

| Must at our particles 05 Martia |                                                                                                    | BUSCAR ESTABLECIMIENTOS   |
|---------------------------------|----------------------------------------------------------------------------------------------------|---------------------------|
| vivei ai dre bostria: 2, wedio  |                                                                                                    |                           |
| Región                          | Comuna                                                                                                    | BÚSQUEDA AVANZADA         |
| - Escoge una región V           | - Escoge una comuna V                                                                                                    |                           |
|                                 |                                                                                                    |                           |
|                                 |                                                                                                    |                           |
|                                 |                                                                                                    |                           |
| LICEO POLITECNICO               | LICEO INSTITUTO                                                                                                    | ESCUELA SIGE              |
|                                 | NACIONAL                                                                                                    | PRUEBA                    |
| 4.510.4                         | 1007000                                                                                                    |                           |
| ARICA                           | SETUNO                                                                                                    | PONTA ARENAS              |
|                                 | ADMISION                                                                                                    |                           |
|                                 |                                                                                                    | A have a feature of the   |
|                                 |                                                                                                    | Constanting of the        |
|                                 |                                                                                                    |                           |
|                                 |                                                                                                    |                           |
| 2221                            | ARTORO PRAT 33                                                                                                    |                           |
| MUNICIPAL                       | The second second secon | Educación (SLE)           |
| Pre-Kinder - IV Medio           | /* Basico - IV Medio                                                                                                    | 1 Pre-Kinder - IV Medio   |
| Mujeres                         | 4290 chumación                                                                                                    | Mujeres                   |
| 680 alumnos matriculados        | matriculados                                                                                                    | 9 alumnos matriculados    |
| 23 alumnos por curso            | 42 alumnos por curso                                                                                                    | 2 alumnos por curso       |
| \$ Gratuito                     | Sin Información                                                                                                    | \$ Gratuito               |
|                                 | SEP Subvencion Escolar                                                                                                    | SEP Subvencion Escolar    |
|                                 | Preferencial                                                                                                    | Preferencial              |
|                                 |                                                                                                    |                           |
|                                 |                                                                                                    |                           |
|                                 | VER EXCUA ESTARI ECIMIENTO                                                                                                    |                           |
| VER FICHA ESTABLECIMIENTO       | VER FICHA ESTABLECIMIENTO                                                                                                    | VER FICHA ESTABLECIMIENTO |

Se desplegarán los establecimientos mas cercanos de acuerdo a la dirección del postulante.

El buscador muestra información general de cada establecimiento y para mas detalle, debe hacer click sobre la ficha

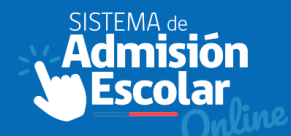

#### LICEO POLITECNICO DIEGO PORTALES P.

TOCOPILLA

GREGAR ESTABLECIMIENTO

#### PROYECTO EDUCATIVO

El Liceo Politécnico Consciente de las necesidades de cambios que involucra el proceso educativo y tornando en cuenta la legistación vigente desde fundamentos de la Constitución Política de la República de Chile elabora su Proyecto de Convivencia Escolar. Siendo el marco que sustenta el quehacer pedagógico y teniendo como fin último el concebir al hombre como un ser más humano, con valores permanente, donde la familia ocupe un lugar preponderante en la formacion de jovenes libres, respetuosos, responsables, solidarios, emprendedores y que sepan convivir en un ambiente educativo de plena armonía. El Liceo tiene como Misión la formación de un técnico de Nivel medio Integral, en la modalidad Técnico profesional, a través de nuevas Tecnologías de la información y metodologías interactivas. En la búsqueda de esta Misión procura proporcionar a sus estudiantes las competencias necesarias como, innovación, respeto creatividad entre otras, para que obtengan una sólida formación valórica, social y laboral, que les permita proyectarse exitosamente en el ámbito ocupacional. El Liceo será un centro educativo que entregará a los jóvenes de la comuna de Tocopilla especialidades de educación técnico profesional a través de un servicio educacional de calidad determinada por una sólida formación valórica y de conocimientos científicos-tecnológicos de avanzada, que permita a los alumnos al finalizar sus estudios, un desempeño eficiente en un campo laboral más competivo.

Descargar Proyecto Educativo

Descargar Reglamento Interno

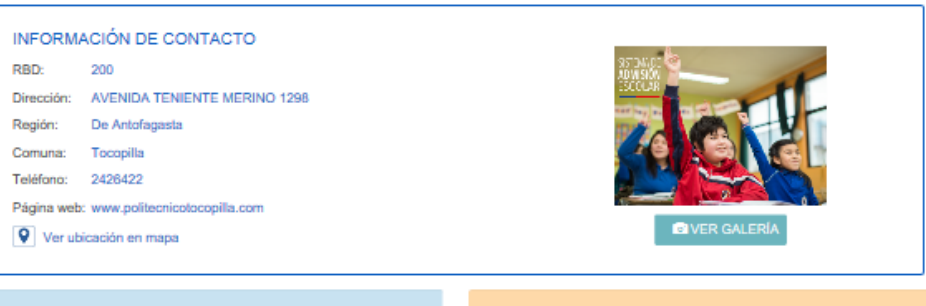

#### INFORMACIÓN INSTITUCIONAL

🛓 Direc

📥 Depe

1 Nivel

AL Tipo

II Espe

\$ Page

40 Mix

SEP Sub

PIE Pro

Alum

Cantidad de docentes: 43

|                                                               | E INFRA |
|---------------------------------------------------------------|---------|
| tor(a): Alejandro Arturo De La Fuente Cliff                   | ACTIVIE |
| ndencia: MUNICIPAL                                            |         |
| es: I Medio - IV Medio                                        | • Ta    |
| de enseñanza: Técnico Profesional                             | • Ta    |
| cialidades: Administración - Atención de Párvulos -           |         |
| Electricidad - Mecánica Industrial - Metalurgia<br>Extractiva | APOYO   |
| Educación Media Técnico Profesional: Gratuito                 | DEPOR   |
| D                                                             | IDIOMA  |
| vención Escolar Preferencial                                  |         |
| grama de Integración Escolar                                  | INFRAE  |
| ca de uniforme: Uniforme Propio                               | PROGR   |
| tación religiosa: Laica                                       |         |
| nos matriculados: 545                                         |         |
| edio alumnos por curso: 27                                    |         |

#### PROGRAMAS, ACTIVIDADES EXTRACURRICULARES E INFRAESTRUCTURA ACTIVIDADES EXTRAPROGRAMÁTICAS • Taller de música • Taller de testro • Taller de testro

PORTES DMA RAESTRUCTURA DGRAMAS

# LA FICHA DEL ESTABLECIMIENTO CONTIENE:

Proyecto educativo y reglamento interno, que deberán aceptar y adherir los apoderados Información de contacto: teléfono, pagina web, ubicación en el mapa. Información Institucional: dependencia, niveles que imparte, especialidades TP, PIE, SEP, pago mensual, entre otras.

# Ficha Establecimientos

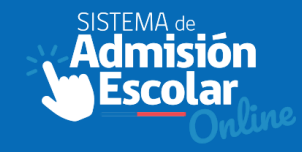

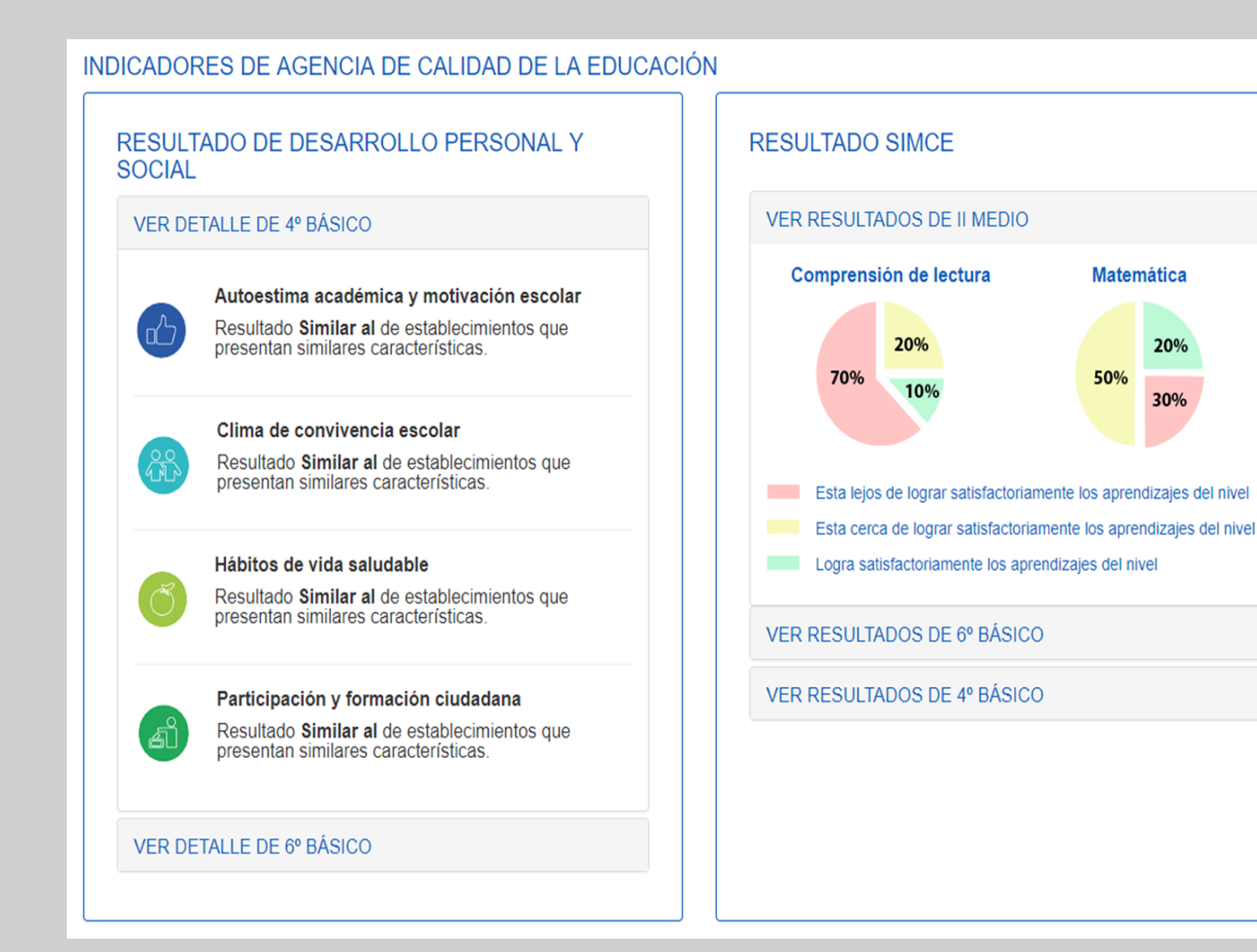

# LA FICHA DEL ESTABLECIMIENTO CONTIENE:

Indicadores de la Agencia de Calidad de la Educación-

# Ficha Establecimientos

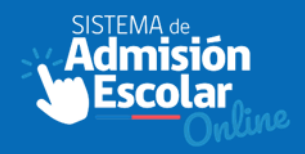

| PROCEDIMIENTOS ESPECIAL                                    | ES DE ADMISIÓN                 |              |                           |
|------------------------------------------------------------|--------------------------------|--------------|---------------------------|
| Niños con necesidades educativas<br>especiales permanentes | Lugar                          | Fecha y Hora | Descargar<br>antecedentes |
|                                                            | Liceo Comercial Diego Portales | 23-10-2018   |                           |
|                                                            |                                |              |                           |
| CURSOS Y JORNADAS                                          |                                |              |                           |
| EDUCACIÓN PARVULARIA                                       |                                |              |                           |
| Cursos                                                     | Jornada                        |              | Vacantes de referencia    |
| Pre-kínder                                                 | Mañana                         |              | 25                        |
| Kínder                                                     | Mañana                         |              | 1 - 3                     |
| EDUCACIÓN BÁSICA                                           |                                |              |                           |
| Cursos                                                     | Jornada                        |              | Vacantes de referencia    |
| I Básico                                                   | Tarde                          |              | 38 - 42                   |
| VII Básico                                                 | Mañana                         |              | 1 - 3                     |
| EDUCACIÓN MEDIA                                            |                                |              |                           |

## LA FICHA DEL ESTABLECIMIENTO CONTIENE:

Procedimientos especiales.

## **BUSQUEDA DE ESTABLECIMIENTOS**

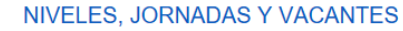

| EDUCACIÓN BÁSICA |         |                        |
|------------------|---------|------------------------|
| Niveles          | Jornada | Vacantes de referencia |
| 1° básico        | Mañana  | 35 vacantes            |
| 2° básico        | Mañana  | 11-15 vacantes         |
| 3° básico        | Mañana  | 1-7 vacantes           |
| 4° básico        | Mañana  | 2-8 vacantes           |

| ° básico | Mañana | 8-11 vacantes  |
|----------|--------|----------------|
| ° básico | Mañana | 4-11 vacantes  |
| ° básico | Mañana | 6-9 vacantes   |
| ° básico | Mañana | 19-22 vacantes |

#### EDUCACIÓN MEDIA CIENTÍFICO - HUMANISTA

\*Nota: Se hizo un cálculo estimado de las vacantes en base a la información de los cupos totales reportada por el establecimiento.

#### NIVELES, JORNADAS Y VACANTES

#### EDUCACIÓN BÁSICA

#### EDUCACIÓN MEDIA CIENTÍFICO - HUMANISTA

| Niveles  | Jornada | Vacantes de referencia |
|----------|---------|------------------------|
| 1° medio | Mañana  | 5-8 vacantes           |
| 2° medio | Mañana  | 3-8 vacantes           |
| 3° medio | Mañana  | 7-11 vacantes          |
| 4° medio | Mañana  | 7-10 vacantes          |

\*Nota: Se hizo un cálculo estimado de las vacantes en base a la información de los cupos totales reportada por el establecimiento.

AGREGAR ESTABLECIMIENTO

## En esta sección se muestra para cada nivel una estimación de las vacantes disponibles.

El apoderado solo podrá postular a su estudiante a establecimientos con vacantes disponibles.

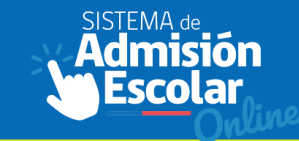

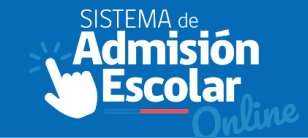

| Ministorio do Educación                    |                                                                                                    |                         |
|--------------------------------------------|----------------------------------------------------------------------------------------------------|-------------------------|
|                                            |                                                                                                    |                         |
|                                            | AGREGAR ESTABLECIMIENTO                                                                                               |                         |
| VOLVER<br>*Toda la información de esta pág | Indica la jornada, puedes marcar más de una alternativa.  Científico-Humanista, Jornada Mañana                        | A A                     |
| LICEO MARIA AUXILI                         | Acepto y adhiero al <b>Proyecto Educativo</b> y al <b>Reglamento Interno</b> Acepto pago de 9 cuotas de \$57770 pesos | AGREGAR ESTABLECIMIENTO |
| PROYECTO EDUCATIV                          | CANCELAR ACEPTO                                                                                                    |                         |

El Liceo María Auxiliadora en Iquique, perteneciente a la Congregacion instituto Hijas de María Auxiliadora, es un establecimiento educacional particular subvencionado con financiamiento compartido y adscrito al convenio SEP, que orienta su labor educativa al servicio de las niñas y jóvenes de la comuna de Iquique. Es un colegio de Iglesia católico, que educa con estilo Salesiano. La comunidad educativa animada por la Congregación de las Hijas de María Auxiliadora está constituida por: Directivos,Docentes,Alumnas,Exalumnas,Centro de Padres y Apoderados Asistentes de la Educación. El Sostenedor del establecimiento educacional es la Congregación Instituto Hijas de María Auxiliadora y a nivel de las comunidades educativas, es representado por una Representante Legal, siendo una laica que cumple con esta función, por primera vez en el Liceo María Auxiliadora de Iquique. En el ámbito de la gestión educativa existe el cargo de Directora Pedagógica quien organiza, dirige, monitorea, acompaña, promueve, gestiona, coordina y evalúa el trabajo educativo del personal docente junto a la Representante Legal. En la actualidad el Liceo María Auxiliadora imparte una enseñanza Científico Humanista, cuenta con 913 alumnas distribuidas en 24 cursos.Como parte de formación integral, se ofrece desde 1° básico a 4° medio, Talleres Extraescolares, a los que las familias y alumnas optan libremente en participar y así desarrollar sus cualidades y dones personales.

Al momento de dar click en "agregar establecimiento", se solicitará indicar, si corresponde:

- Jornada
- Especialidad
- Local/Anexo
- Aceptar y adherir al PE y RI
- Aceptar el copago

## **AGREGAR ESTABLECIMIENTO**

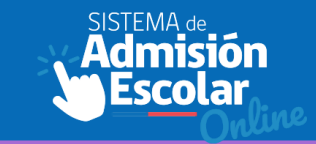

| /li listado o | le esta | blecim | ientos |
|---------------|---------|--------|--------|
|---------------|---------|--------|--------|

| _ | AODEOAD | ALC: UPA | IO FOT | ADL | COM  |  |
|---|---------|----------|--------|-----|------|--|
| - | AGREGAR | NUE      | U ESI  | ABL | ECIM |  |

| Nombre:               | JUAN PABLO  |
|-----------------------|-------------|
| Primer apellido:      | COVARRUBIAS |
| Segundo apellido:     | CARVAJAL    |
| Curso al que postula: | 1° MEDIO    |
|                       |             |

En esta etapa deberás agregar todos los establecimientos a los que quieras postular, luego, tendrás que ordenarlos según tu preferencia, de manera de dejar en primer lugar el establecimiento en el que más te gustaría que tu postulante sea admitido, en segundo lugar el que sigue en tu orden de preferencias, y así sucesivamente hasta ordenar todo tu listado. Ocupa las flechas junto a cada establecimiento para cambiarlos de posición.

|             |                                            |                                                        | Q Ficha establecimiento |
|-------------|--------------------------------------------|--------------------------------------------------------|-------------------------|
| baJar       | Tipo de<br>enseñanza:<br>Jornada:<br>Pago: | Científico-Humanista<br>Mañana<br>9 cuotas de \$57770  | ā                       |
| Preferencia | LICEO PAR                                  | TICULAR MIXTO ESCASCE                                  | Q Ficha establecimiento |
| ▲<br>bajar  | Tipo de<br>enseñanza:<br>Jornada:<br>Pago: | Científico-Humanista<br>Mañana<br>10 cuotas de \$44186 | ā                       |
|             | COLEGIO R<br>MONTE PATRI                   | EPUBLICA DE CHILE                                      | Q Ficha establecimiento |
|             | Tipo de<br>enseñanza:<br>Jornada:<br>Rogo: | Científico-Humanista<br>Completa<br>Gratuito           | ā                       |

1- Deberás agregar todos los establecimientos a los que quieras postular.

2- Puedes ordenarlos según tus preferencia, de manera de dejar en primer lugar el establecimiento en el que más te gustaría que tu postulante sea admitido, en segundo lugar el que sigue en tu orden de preferencias, y así sucesivamente hasta ordenar todo tu listado.

NO EXISTE UN MÁXIMO DE ESTABLECIMIENTOS EN EL LISTADO

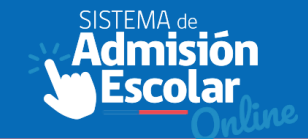

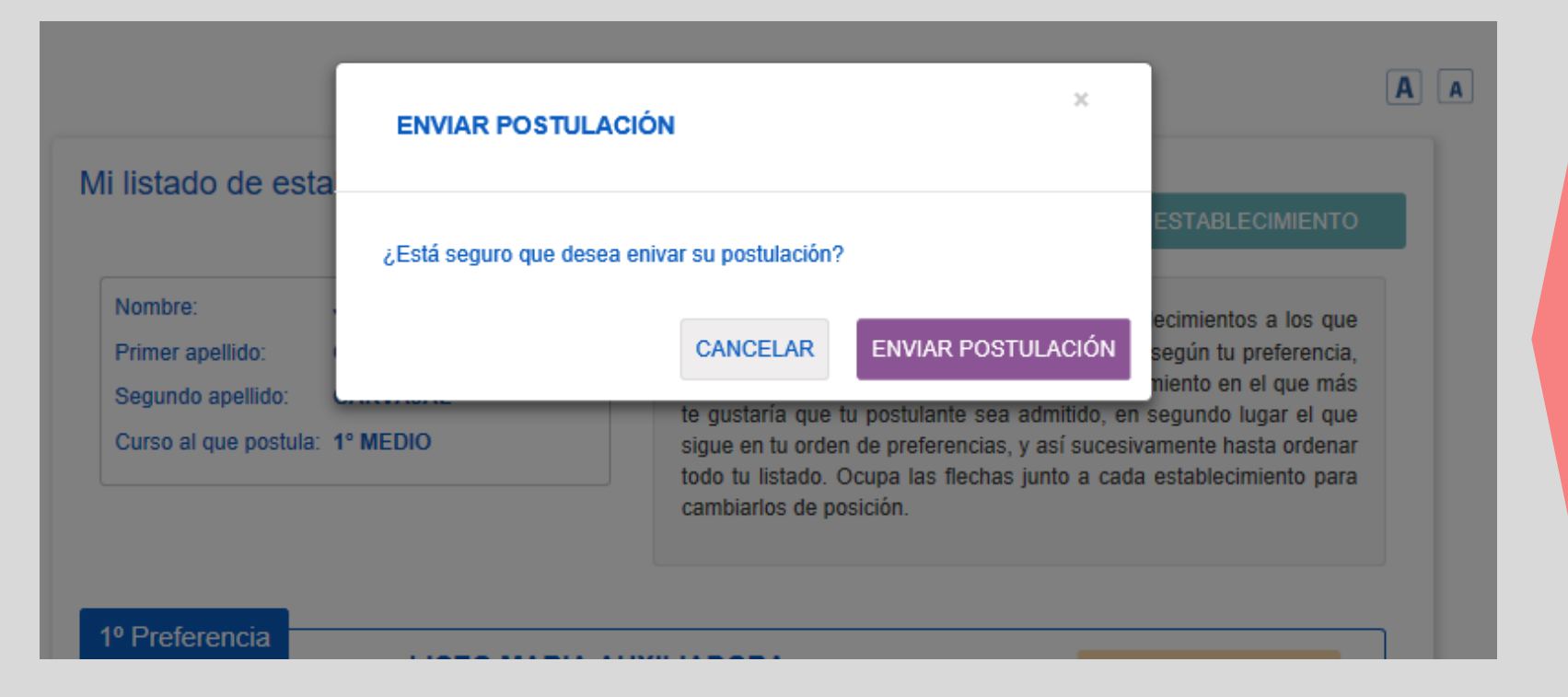

El sistema solicitará confirmación previo al envío de la postulación.

La postulación puede modificarse cuantas veces desee el apoderado, la ultima enviada con exito será la porstulación válida para el sistema.

# **POSTULACIÓN EN BLOQUE**

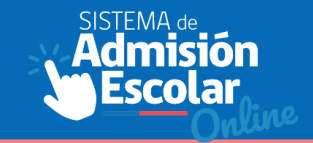

| Po          | Hemos detectado que las postulaciones de s<br>Tienes dos | sus hijos tienen estab<br>opciones: | ecimientos en común     |
|-------------|----------------------------------------------------------|-------------------------------------|-------------------------|
|             | Respetar el orden de preferencias de ca                  | da postulación en fo                | rma independiente       |
|             | MAGDALENA PAZ BUSTOS RIQUEI                              | .ME                                 | SIN BLOQUE              |
|             | Privilegiar que los hermanos de la lista pueda           | n ser admitidos en ur               | n mismo establecimiento |
|             | SOFÍA ELIZABETH BUSTOS RIQUE                             | ELME                                |                         |
| 1°          |                                                          |                                     |                         |
|             |                                                          |                                     | CON BLOQUE              |
|             | Escuela Bas, Villa Convento Viei                         | O Tipo de enseñ                     | anza: <b>Básica</b>     |
| 2º 1 101010 |                                                          |                                     |                         |
| 2º 1 101010 | CHIMBARONGO                                              | Jornada:                            | Completa                |
|             | CHIMBARONGO                                              | Jornada:                            | Completa                |

Si se está postulando a dos o más hermanos a los mismos establecimientos, el sistema tendrá la opción de postularlos por separado o **en bloque.** 

La postulación en bloque intenta que, de existir las vacantes disponibles, ambos hermanos queden en un mismo establecimiento.

# **ENVIAR POSTULACIÓN**

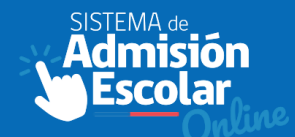

| $\langle \rangle$                                                              |                                                                                                    |                                                                                                    |
|--------------------------------------------------------------------------------|----------------------------------------------------------------------------------------------------|----------------------------------------------------------------------------------------------------|
| Su postulación ha sido enviada con éxito<br>Nº Folio: 5b3d211acf7c190001f0bffa |                                                                                                    | Una vez confirmado el envío<br>de la postulación. La<br>plataforma emitirá un                                                                                                    |
| Tipo de enseñanza: <b>Científico-Humanista</b><br>Jornada: <b>Mañana</b>       |                                                                                                    | comprobante con el listado<br>de las preferencias.                                                                                                    |
| Tipo de enseñanza: <b>Científico-Humanista</b><br>Jornada: <b>Mañana</b>       |                                                                                                    | El comprobante contendrá un<br>código QR que permitirá<br>verificar la validez del mismo.                                                                                                    |
| Tipo de enseñanza: <b>Científico-Humanista</b><br>Jornada: <b>Completa</b>     |                                                                                                    |                                                                                                    |
|                                                                                | Su postulación ha sido enviada con éxito         Nº Folio: 5b3d211acf7c190001f0bffa         Tipo de enseñanza:Científico-Humanista         Jornada:       Mañana         Tipo de enseñanza:Científico-Humanista         Jornada:       Mañana         Tipo de enseñanza:Científico-Humanista         Jornada:       Mañana | Su postulación ha sido enviada con éxito         Nº Folio: 5b3d211acf7c190001f0bffa         Tipo de enseñanza:Científico-Humanista         Jornada:       Mañana         Tipo de enseñanza:Científico-Humanista         Jornada:       Mañana         Tipo de enseñanza:Científico-Humanista         Jornada:       Mañana |

# **ENVIAR POSTULACIÓN**

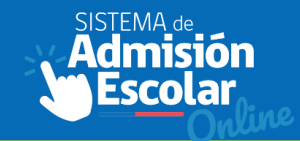

| Sechs y hora de postulación 04/07/2018 / Nº Folio: 5b3d211acf7c1900011         Nombre:       UNAN PABLO         Primer spelitido:       COVARRUBIAS         Segundo spelitido:       CARVAJAL         Curso al que postula:       1º Medio         Apoderado/a que realizó la postulación       No         Nombre:       null         Primer spelitido:       null         Segundo spelitido:       null         Segundo spelitido:       null         Primer spelitido:       null         Segundo spelitido:       null         Segundo spelitido:       null         Primer spelitido:       null         Segundo spelitido:       null         Segundo spelitido:       null         Segundo spelitido:       null         Segundo spelitido:       null         Segundo spelitido:       null         Segundo spelitido:       null         Liceo María Auxiliadora       Tpo de enseñanza       Cientifico-Humaniata         Iguique       Liceo Particular Mixto Escasce       Tpo de enseñanza       Cientifico-Humaniata         Jornada:       Matana       Jornada:       Matana |                       |                  |                 |                                 |                                            |              |
|----------------------------------------------------------------------------------------------------|-----------------------|------------------|-----------------|---------------------------------|--------------------------------------------|--------------|
| Nombre:       JUAN PABLO         Primer speliko:       COVARRUBIAS         Segundo speliko:       CARVAJAL         Dunso al que postula:       1º Medio         Apoderado/a que realizó la postulación       No cuenta con prioridades de ingreso         Apoderado/a que realizó la postulación       No cuenta con prioridades de ingreso         Normbre:       null         Primer speliko:       null         Segundo speliko:       null         Segundo speliko:       null         Primer speliko:       null         Segundo speliko:       null         Segundo speliko:       null         Primer speliko:       null         Segundo speliko:       null         Liceo Maria Auxiliadora       Tpo de enseñanza       Científico-Humanista         squique       Especialidad:       Sin especialidad         Jornada:       Matana       Sin especialidad         Jornada:       Sin especialidad       Jornada:       Sin especialidad         Jornada:       Sin especialidad       Jornada:       Matana                                                                    |                       |                  |                 | Fecha y hora de po<br>Nº Folio: | stulacion 04/07/2018<br>5b3d211acf7c190001 | 15:3<br>f0bf |
| Primer spelikio:::::::::::::::::::::::::::::::::::                                                                                                    | ombrec                | JUAN PABLO       |                 | PRIORIDADES DE I                | NGRESO                                     |              |
| Segundo spelitó:       CARVAJAL         Ourso al que postula:       1º Medio         Apoderado/a que realizó la postulación         Nombre:       null         Primer spelitóc:       null         Begundo spelitóc:       null         Liceo María Auxiliadora       Tipo de enseñanza         Liceo María Auxiliadora       Especialidad:         Indição       Sin especialidad         Jornada:       Mañana         Liceo Partícular Mixto Escasce       Tipo de enseñanza         Liceo Partícular Mixto Escasce       Tipo de enseñanza         Liceo Partícular Mixto Escasce       Sin especialidad         Jornada:       Mañana                                                                                                    | imer spellido:        | COVARRUBIAS      |                 | No cuenta con prioridad         | les de ingreso                             |              |
| Curso al que postula: 1º Medio         Apoderado/a que realizó la postulación         Norrbe:       null         Primer spelitido:       null         Regundo spelitido:       null         I' Preferencia       Liceo María Auxiliadora         Liceo María Auxiliadora       Tipo de enseñanza       Científico-Humanista         Iguque       Zi Preferencia       Matana         Liceo Partícular Mixto Escasce       Tipo de enseñanza       Científico-Humanista         Juque       Liceo Partícular Mixto Escasce       Tipo de enseñanza       Científico-Humanista         Jornada:       Matana       Sin especialidad       Jornada:       Sin especialidad                                                                                                    | gundo spelikio:       | CARVAJAL         |                 |                                 |                                            |              |
| Apoderado/a que realizó la postulación<br>Nombre:       null         Nombre:       null         Primer spelikio:       null         Sigundo spelikio:       null         Liceo Maria Auxiliadora<br>Iquique       Tipo de enseñanza<br>Dapacialidad:       Científico-Humanista<br>Sin especialidad         2* Preferencie       Liceo Partícular Mixto Escasce<br>Iquique       Tipo de enseñanza<br>Dapacialidad:       Científico-Humanista<br>Sin especialidad         2* Preferencie       Liceo Partícular Mixto Escasce<br>Iquique       Tipo de enseñanza<br>Dapacialidad:       Científico-Humanista<br>Sin especialidad                                                                                                    | ireo al que postula:  | 1* Medio         |                 |                                 |                                            |              |
| Proferencia      Clentifico-Humanista     Indi      I' Preferencia      Liceo Maria Auxiliadora     Iquique      Tipo de enseñanza     Clentifico-Humanista     Sin especialidad:     Jornada:      Liceo Particular Mixto Escasce     Iquique      Liceo Particular Mixto Escasce     Iquique      Clentifico-Humanista     Sin especialidad     Jornada:      Clentifico-Humanista     Sin especialidad     Jornada:      Clentifico-Humanista     Sin especialidad     Jornada:      Clentifico-Humanista     Sin especialidad     Jornada:      Clentifico-Humanista     Sin especialidad     Jornada:      Clentifico-Humanista     Sin especialidad     Jornada:      Clentifico-Humanista     Sin especialidad     Jornada:                                                                                                    | noderado/a que i      | alità la postula | ción            |                                 |                                            |              |
| Attention in the profession of the special idea:       null         Primer spelitido:       null         1* Profession of the special idea:       null         Liceo María Auxiliadora       Tipo de enseñanza       Científico-Humanista         Iquique       Dapacialidad:       Sin especialidad         Jornada:       Mañana         Liceo Partícular Mixto Escasce       Tipo de enseñanza       Científico-Humanista         Iquique       Dapacialidad:       Sin especialidad         Jornada:       Mañana       Sin especialidad         Jornada:       Mañana       Sin especialidad         Jornada:       Mañana       Sin especialidad         Jornada:       Sin especialidad       Jornada:                                                                                                    | procer accovial que r | null             | cion            |                                 |                                            |              |
| Item       Item         iegundo spelitido:       null         1* Preferencia       Liceo Maria Auxiliadora         Liceo Maria Auxiliadora       Tipo de enseñanza         Iquique       Sin especialidad:         Jornada:       Mañana         Liceo Partícular Mixto Escasce       Tipo de enseñanza         Iquique       Dipecialidad:         Jornada:       Sin especialidad         Jornada:       Mañana                                                                                                    | imer spellido:        | nul              |                 |                                 |                                            |              |
| 1* Preferencie       Liceo Maria Auxiliadora       Tipo de enseñanza       Científico-Humanista         Liceo Maria Auxiliadora       Especialidad:       Sin especialidad         Jornada:       Mañana         2* Preferencie       Liceo Partícular Mixto Escasce       Tipo de enseñanza       Científico-Humanista         Liceo Partícular Mixto Escasce       Tipo de enseñanza       Científico-Humanista         Jornada:       Mañana       Sin especialidad         Jornada:       Mañana       Sin especialidad                                                                                                    | enundo analido:       | null             |                 |                                 |                                            |              |
| 2" Preferencia<br>Liceo Particular Mixto Escasce<br>Iquique Especialidad: Sin especialidad<br>Jornada: Mafana                                                                                                    |                       |                  |                 | Jornada:                        | Mañana                                     |              |
| Liceo Particular Mixto Escasce Tipo de enseñanza Científico-Humanista<br>Iquique Especialidad: Sin especialidad<br>Jornada: Mañana                                                                                                    | 2* Preferencia        |                  |                 |                                 |                                            |              |
| iquique Especialidad: Sin especialidad<br>Jornada: Mañana                                                                                                    |                       | Liceo Particula  | r Mixto Escasce | Tipo de enseñanza               | Científico-Humanista                       |              |
| Jornada: Maĥana                                                                                                    |                       | Iquique          |                 | Especialidad:                   | Sin especialidad                           |              |
| Al Part Annual a                                                                                                    |                       |                  |                 | Jomada:                         | Mañana                                     |              |
|                                                                                                    | 3" Preferencia        |                  |                 |                                 |                                            |              |
| Colegio Republica De Chile Tipo de enseñanza Científico-Humanista                                                                                                    |                       | Colegio Republ   | ica De Chile    | Tipo de enseñanza               | Clentifico-Humanista                       |              |
| Monte Patria Especialidad: Sin especialidad                                                                                                    |                       | Monte Patria     |                 | Especialided:                   | Sin especialidad                           |              |
| Jornada: Completa                                                                                                    |                       |                  |                 | Jornada:                        | Completa                                   |              |

## **EL COMPROBANTE CONTIENE INFORMACIÓN:**

- Del postulante
- Del apoderado
- De los criterios de prioridad
- Del listado de preferencias
- De la validez del • comprobante: código QR

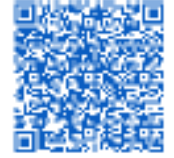

3. Se considerará el criterio de prioridad más alto del postulante.

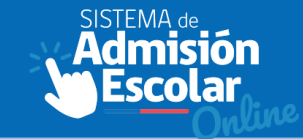

#### Mis postulantes

Lorem ipsum dolor sit amet consectetur adipiscing elit, non hendrerit netus curae velit aliquet condimentum, sed eros ultricies platea ante ridiculus. Habitasse et porta lobortis ultricies etiam ac per facilisi rutrum, dapibus curabitur donec taciti dignissim commodo aliquam natoque justo, primis platea ultrices sociis venenatis ante velit egestas.

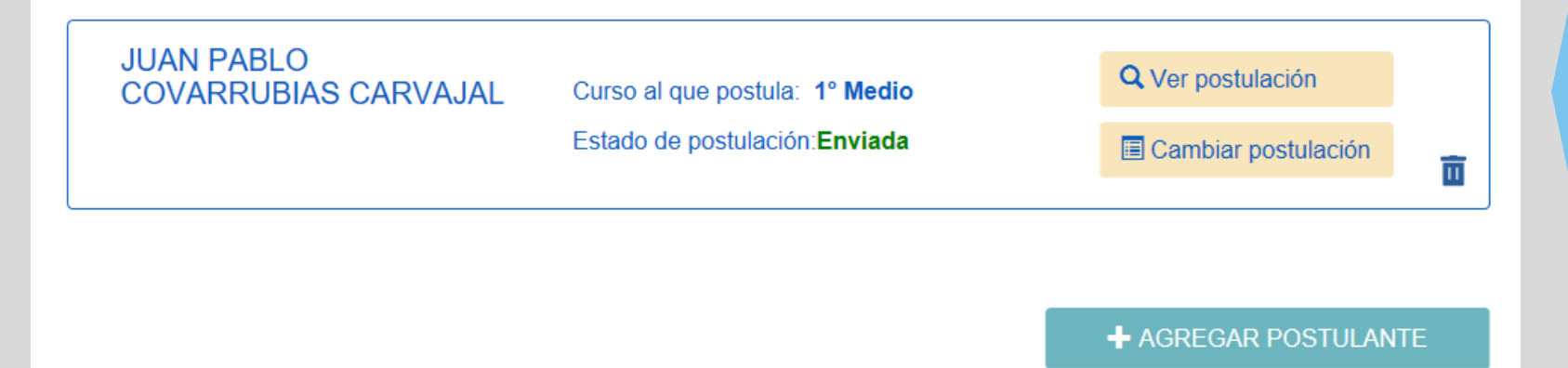

Una vez finalizada la postulación, la plataforma mostrará la sección "Mis Postulantes".

### El apoderado podrá:

- Ver la postulación
- Imprimir el comprobante.
- Cambiar la postulación
- Eliminar la postulación

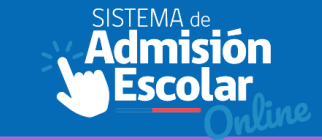

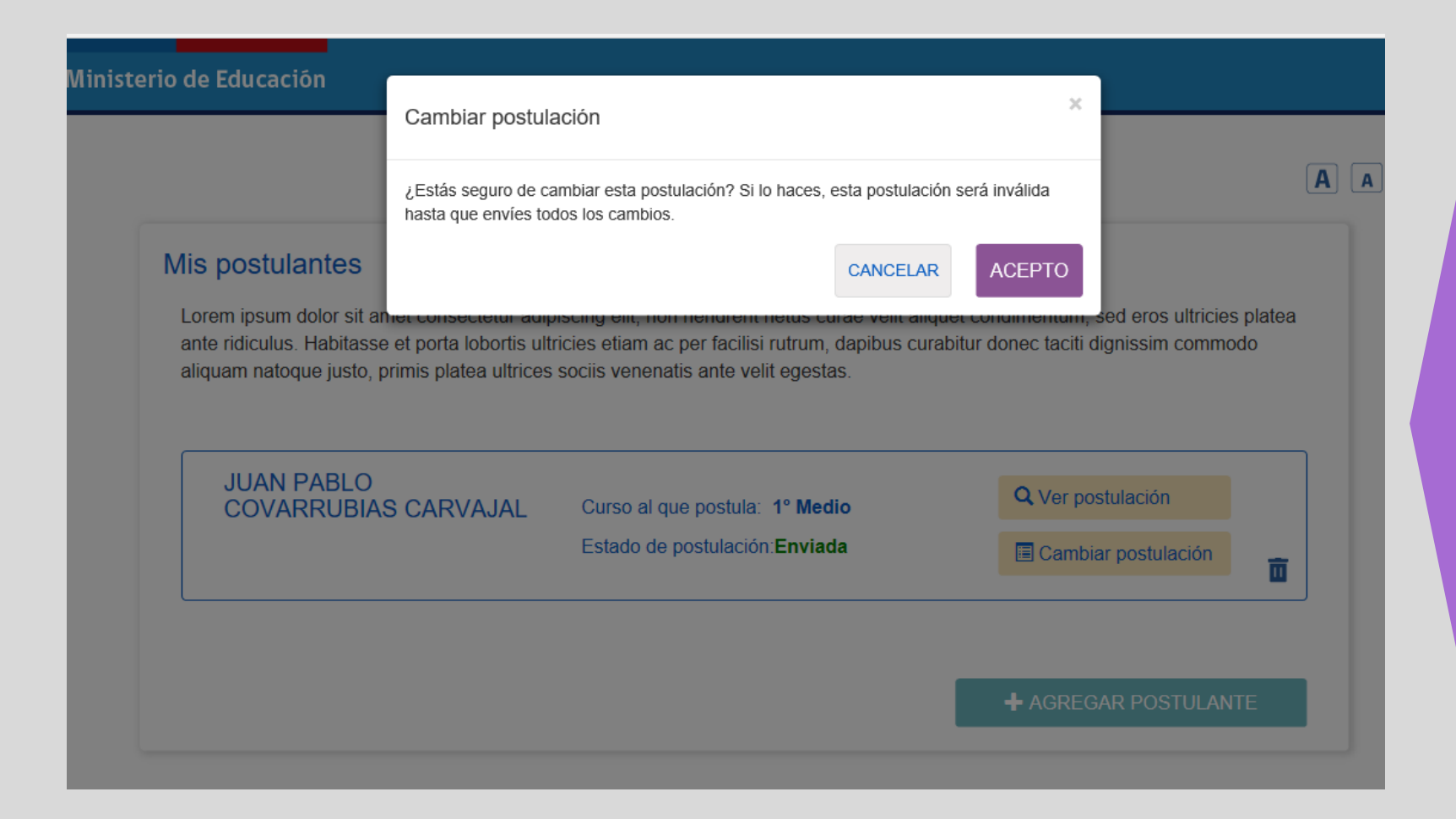

En caso de cambiar la postulación se desplegará una ventana emergente advirtiendo "Esta postulación será inválida hasta que envíes todos los cambios"

Sólo existe una postulación válida para el sistema, que es la última enviada con éxito.

## **FINALIZAR POSTULACIÓN**

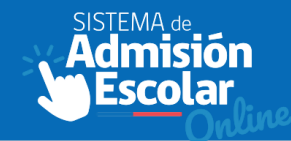

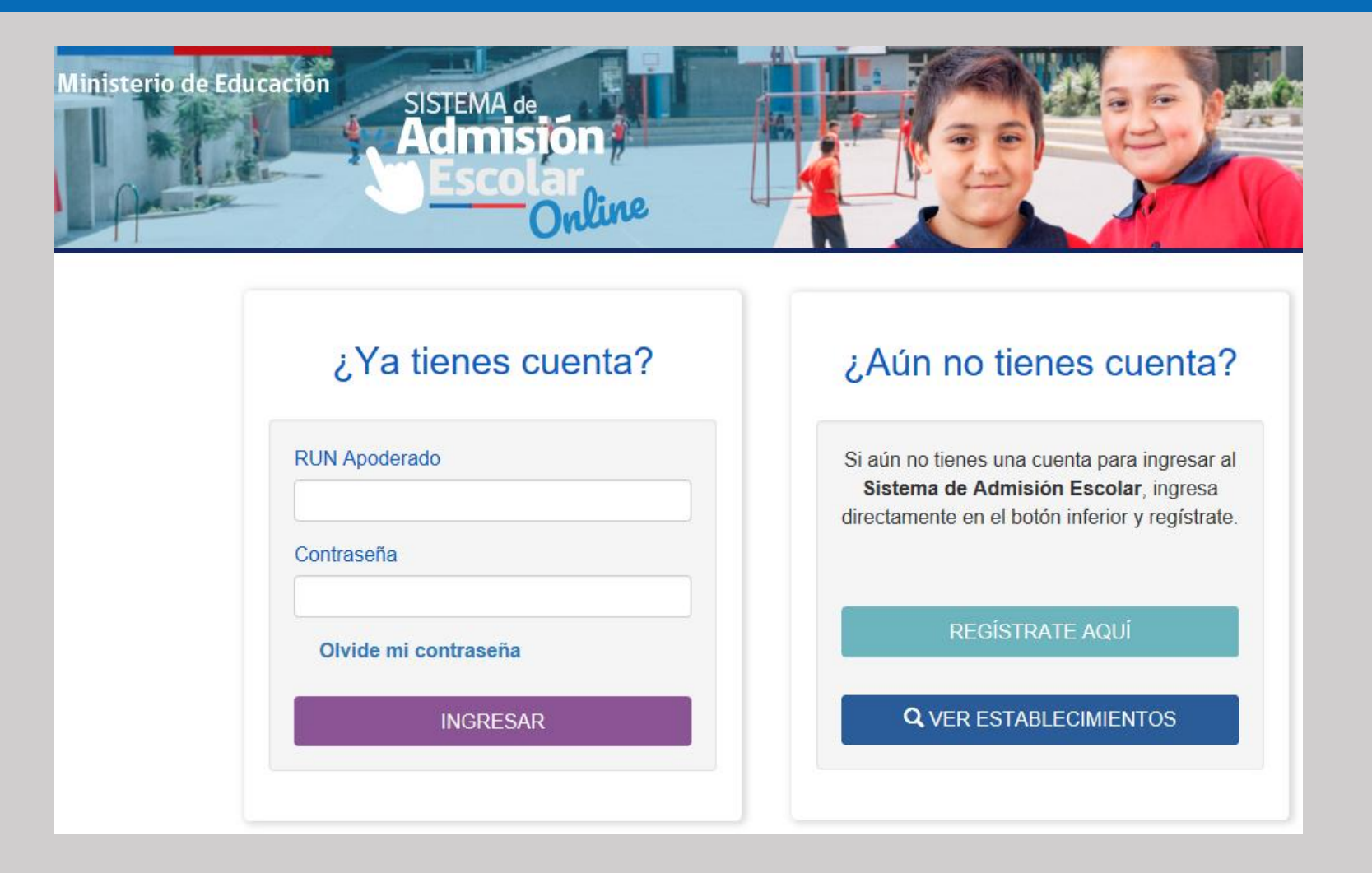

HA FINALIZADO LA POSTULACIÓN

# Proceso de regularización.

Si el/la estudiante no fue admitido en ningún establecimiento, no postuló a través del Sistema de Admisión Escolar o debe trasladarse durante el año lectivo, deberá dirigirse personalmente una vez cerrado el proceso, a las escuelas y/o colegios que posean vacantes para matricular.

# www.sistemadeadmisionescolar.cl

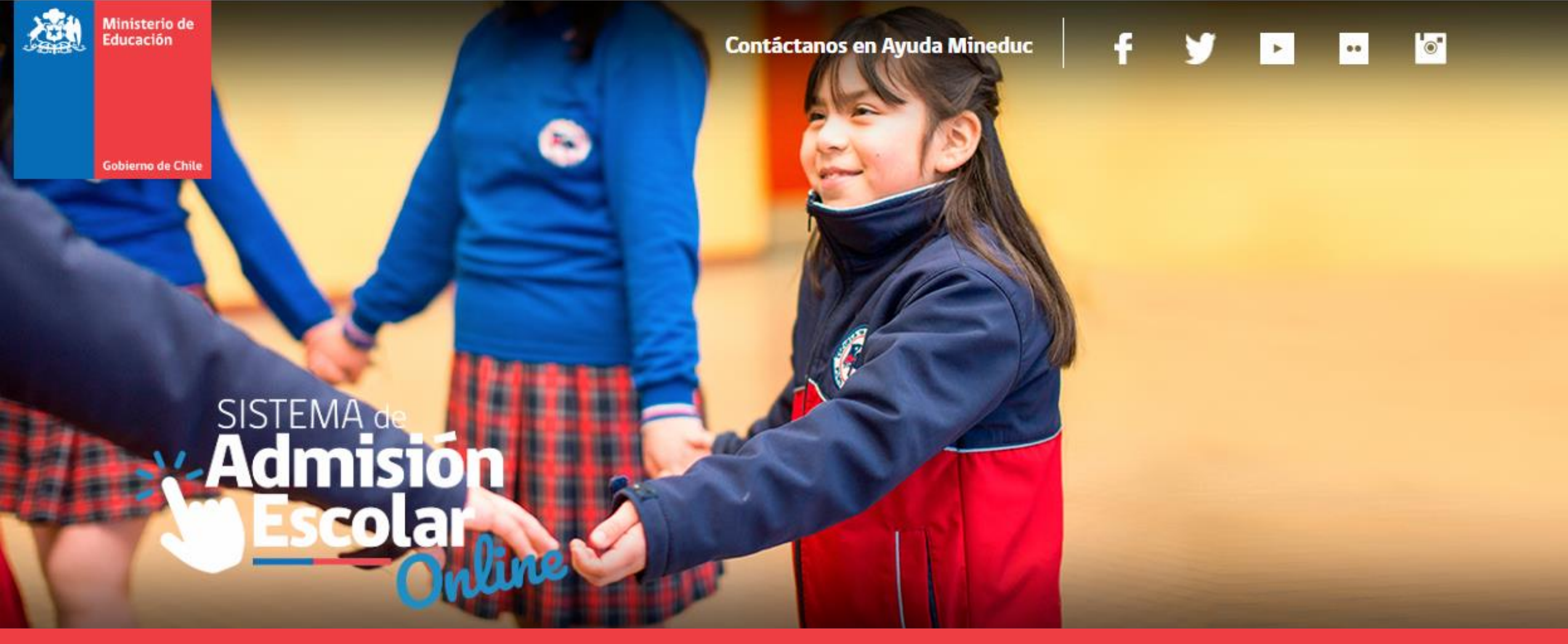

www.sistemadeadmisionescolar.cl AYUDAMINEDUC: 600 600 2626